853-810601-367-A

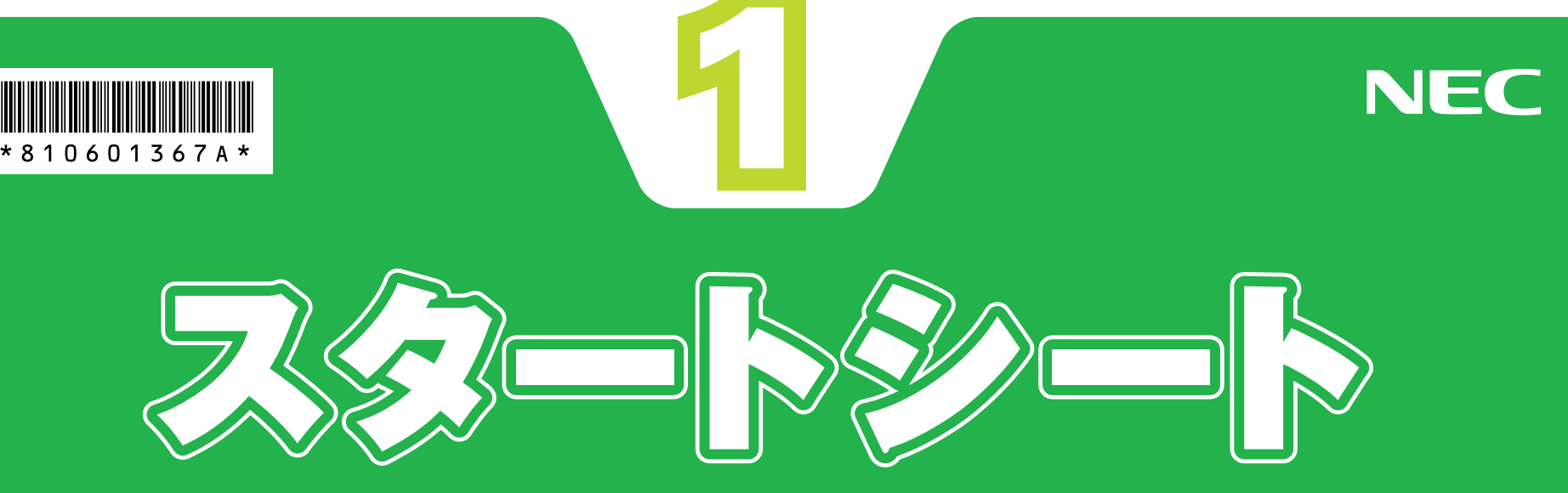

## Welcome to VALUESTAR

このたびはVALUESTAR TXシリーズをお買い上げいただきありがとうございます。 「知りたい情報がどこに書いてある?」や「どんな添付品がついている?」が このシートでわかります。 記載されていることをひととおり確認してから、パソコンの接続に進んでください。 VALUESTAR Gシリーズでは、こ のシートで紹介しているマニュア ルやソフトが添付されていないこ とがあります。 詳しくは、『VALUESTAR Gシリー ズをご購入いただいたお客様へ』 をご覧ください。

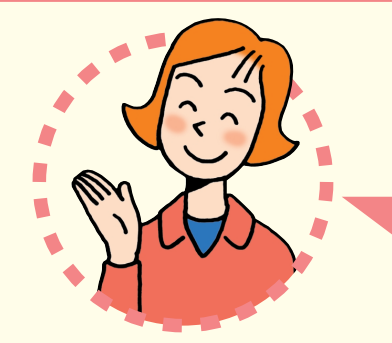

# パソコンの箱を開けました。 「パソコンの寝続」はどうしたらいいの?

まずは、「添付品を確認する」(このシートの最後にあります)で添付品がすべてそろって いるかを確認してください。

次に、「準備と設定」をご覧になり、パソコンの接続とセットアップをすれば、準備完了です。

 接続とセットアップには、一般的に約1~2時間かかります。
プリンタなどの別売の機器は、パソコンを使う準備が終わるまでつながない でください。

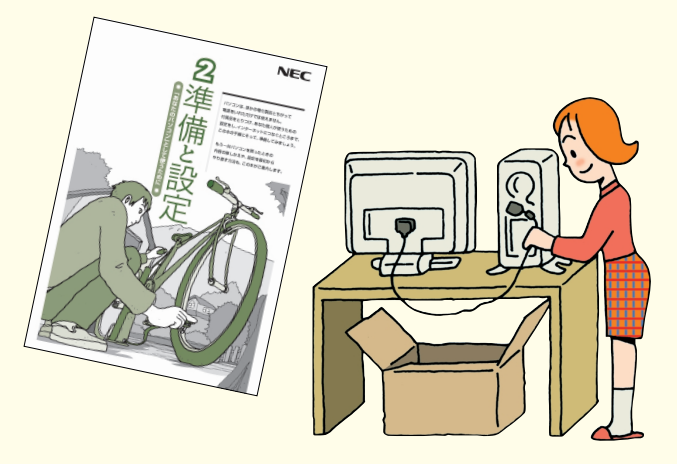

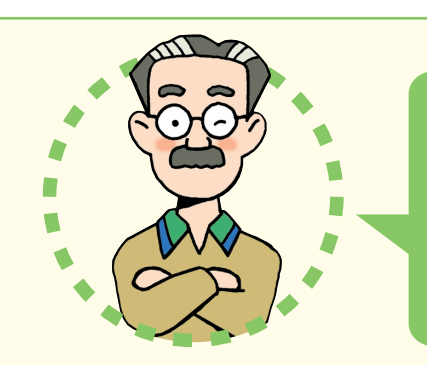

パソコンはこれがはじめて。

はどうしたらいいの?

## 「ハンコンのレッスン」

#### パソコン初心者のかたは

パソコンの基本操作は、「パソコンのいろはII」で実際に画面を操作しながら学習できます。 また、「活用ブック」の「パソコン初心者道場」で、パソコンやソフトの基本を学ぶことがで きます。

#### 基本操作を忘れてしまったときは

基本操作を忘れてしまったときは、手軽に調べられる『**クイック操作シート**』が役に立ちます。

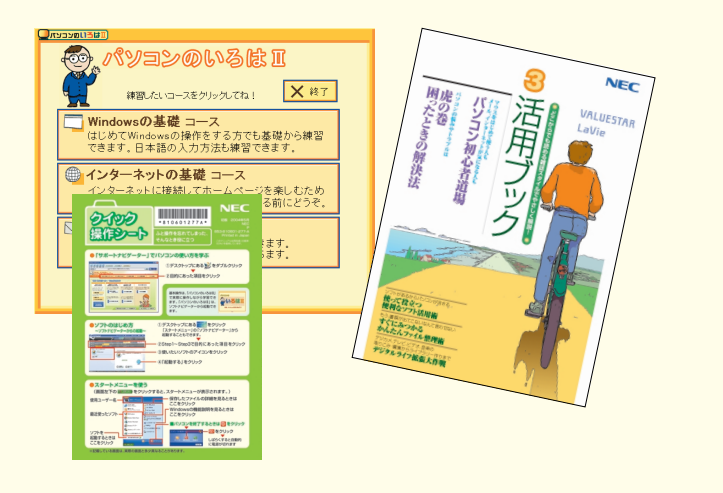

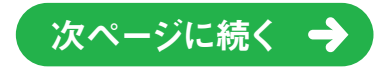

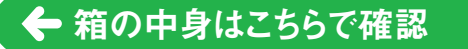

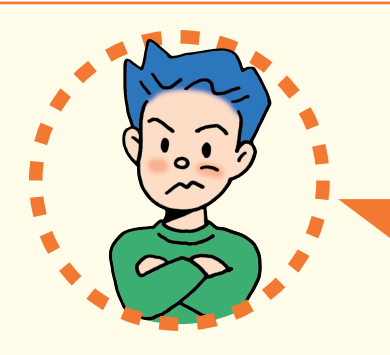

「インターネットやメール」 をするには、どうしたらいいの?

#### インターネットを始めるには

「準備と設定」には、インターネットやメールを始めるためのガイドがあります。まず、「準備 と設定」をご覧になり、インターネットやメールの接続と設定をおこなってください。 次に、サポートソフト ジーサポートナビゲーター」-「つながった後のインターネット」をご 覧ください。

うまく接続できないときは、 🤡 「サポートナビゲーター」 - 「トラブル解決」 が役に立ちます。

#### メールやインターネットを活用するには

『活用ブック』には、メールソフト「Outlook 2003」 やインターネットの活用方法が紹介 されています。たとえばメールを複数の人に送る方法や検索エンジンの使い方、ホームペ ージ作成の方法など、知っておくと便利な情報があります。

また、便利で役立つホームページも紹介しているので、インターネットの世界がさらに広が ります。

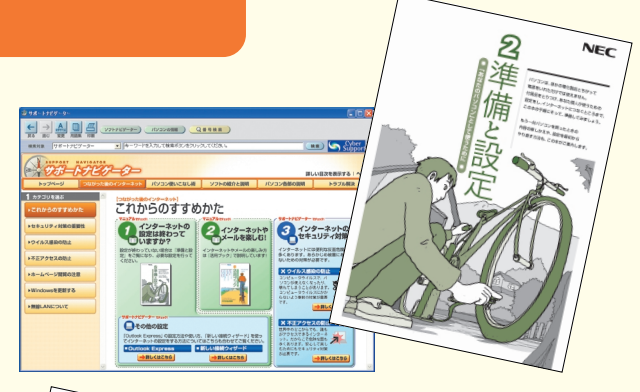

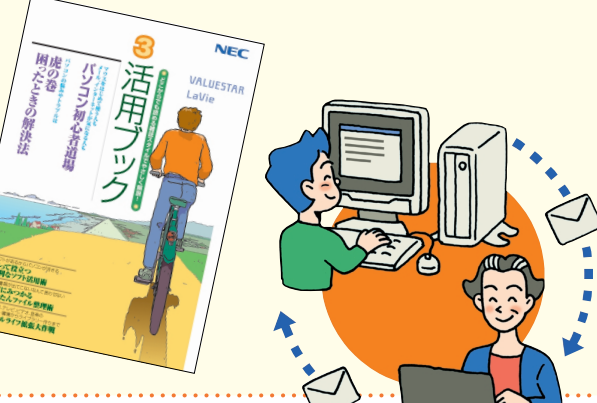

#### まずはユーザー登録

パソコンをあんしん・快適にお使いいただくために「お 客様登録」をおすすめします。NECパーソナル商品 総合情報サイト「121ware.com(ワントゥワンウ ェア ドットコム)」では、登録されたお客様に充実し たサポート・サービスを「登録料・会費無料」で提供 しています。この機会にぜひ登録してください。

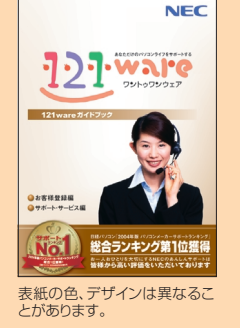

登録方法は、『121wareガイドブック』の「お客様登録編」をご覧く ださい。インターネットに接続できるかたは、「121ware.com」の マイアカウント(http://121ware.com/my/)から登録できます。 NECが提供するインターネットプロバイダ 「BIGLOBE (ビッグローブ)」について

BIGLOBEではブロードバンドに対応し たインターネット接続サービスをはじめ、 インターネットを利用するのに便利な 各種サービスを取りそろえています。 BIGLOBEのサービス内容や入会手順 については、『はじめよう!ブロード バンド インターネット活用ブック』 をご覧ください。

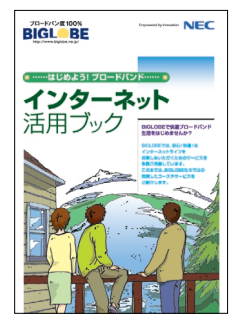

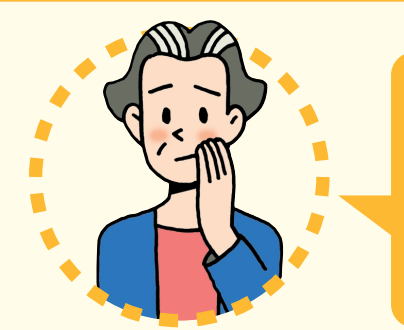

## パソコンを使っていて 「困ったとき」には、どうしたらいいの?

電源が入らない、などのトラブルのときや、パソコンを使っていて困ったときには、まず最初に「活用ブック」の「困ったときの解決法」をご覧ください。カテゴリ別のQ&Aのほかに、 サポート窓口へ問い合わせる方法についても説明しています。

サポートソフト 🥩 「サポートナビゲーター」 - 「トラブル解決」 では、あなたの 「困った」 を

解決するために、知りたい情報を効率的に探し出せる方法を紹介しています。 パソコンをご購入時の状態に戻すには、『準備と設定』をご覧ください。

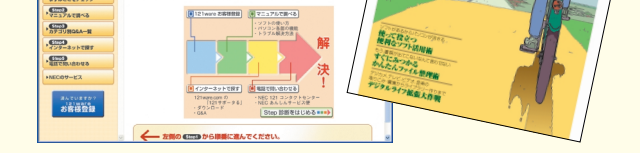

診断~トラブル解決までの流

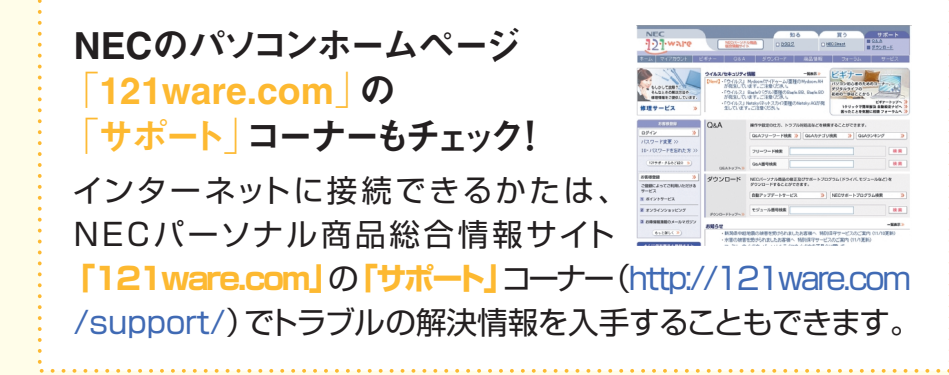

**『121wareガイドブック』の「サポート・サ ービス編」にはNECがご提供するすべて のサポート・サービスが紹介されています。** マニュアル/インターネット/電話/対面といっ た各種サポート・サービスからパソコン教室ま で、おー人おひとりにあったNECあんしんサポ ート情報をこの冊子に満載しています。

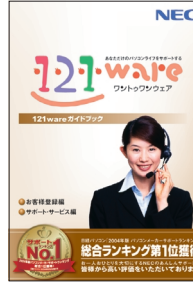

表紙の色、デザインは異なることがあります。

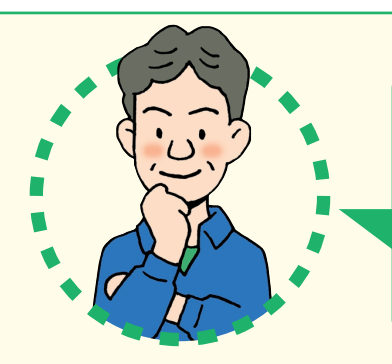

## VALUESTAR TXシリーズには どんな**「特長」**があるの?

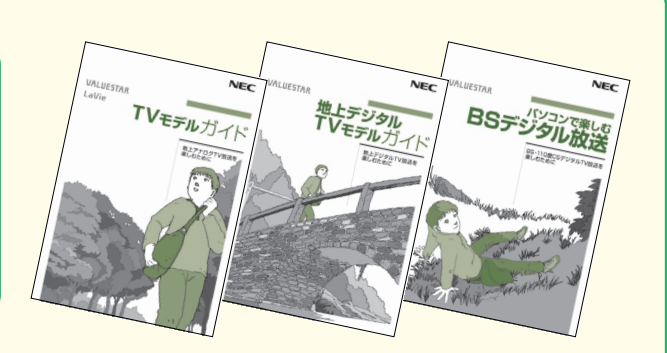

#### ネットワークをかんたん・確実に 構築できる

何台もあるパソコンをネットワークで 接続して、設定するのは面倒なもの。「ホ ームネットワークアシスタント」を使え ば、画面に表示されるガイドに沿って操 作していくだけで、家庭内ネットワーク の設定が完了します。

| ホームネットワークアシスタント                                                                                                    | メインメニュー                                          | -  |
|----------------------------------------------------------------------------------------------------|--------------------------------------------------|----|
| ACCOMPANIE OF THE OTHER OF THE OTHER OTHER OF THE OTHER OF THE OTHER O | 9-30<br>Billion<br>Billion<br>Billion<br>Billion |    |
| NEC                                                                                                    |                                                  | 終了 |

## テレビを見たり番組を録画する

TV視聴・録画ソフト「SmartVision」(スマートビジョン)を使 えば、テレビ視聴や番組録画ができます。『TVモデルガイド』を ご覧ください。高画質、高音質、双方向の新しいテレビ「地上デジ タル放送」や、高品質で多チャンネルが魅力の「BS/110度CS デジタル放送」も見られます(BS・地上デジタルTVモデルのみ)。 『地上デジタルTVモデルガイド』、『パソコンで楽しむBSデジ タル放送』をご覧ください。

# VALUESTAR TXシリーズを 「もっと活用」するには、どうしたらいいの?

### AVコンテンツを楽しみたい

このパソコンには、かんたんAV視聴ソフト「MediaGarage」(メデ ィアガレージ)が入っています。メニューから見たい・聴きたいものを 選ぶだけで、テレビやDVD、写真、音楽などのパソコンに保存・設定さ れているAVコンテンツの再生・視聴ができます。

「MediaGarage」の使い方については、「MediaGarage操作ガ イド」をご覧ください。

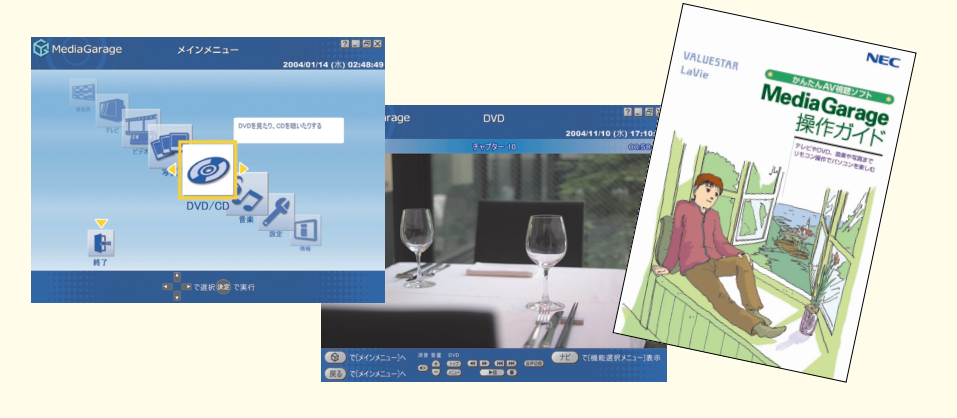

### ソフトの種類と使い方を知りたい

ソフトナビゲーターがあなたをガイド

デスクトップにある デスクトップにある をクリック すると表示される「ソフトナビゲー ター」を使えば、パソコンでやりた いことを選んでいくだけで、希望の ソフトが起動できます。操作方法は、 『活用ブック』で説明しています。

| I SQ                                                                                                    | Indvi                                    |          |                          | Concernant Economy (Just Monty Enter Day |                                     |                                 |                          |  |
|----------------------------------------------------------------------------------------------------|------------------------------------------|----------|--------------------------|------------------------------------------|-------------------------------------|---------------------------------|--------------------------|--|
|                                                                                                    |                                          |          |                          | > ソフトウェアを置す<br>ソフトウェアの追加と利用              | ソフトチョイスサー<br>インターネットを書              | EZ 1:                           | ンターネットの申込み<br>ポート        |  |
| 目的で描す                                                                                                    | #-7-                                     |          |                          |                                          |                                     |                                 |                          |  |
|                                                                                                    |                                          |          |                          |                                          | 実用-生活                               |                                 |                          |  |
| step 2≫                                                                                                    | ¥8-13                                    | 118-114  | 78                       | 1603-32183071                            | ス書に応・アーク管理                          | 411-882                         | #-4                      |  |
| step 3 ið                                                                                                    | ワープローあお日当を使う                             | 0.085/75 | ×tt&:                    | 70<br>70                                 | 1. 1. 1. 1.                         |                                 |                          |  |
| >aa                                                                                                    | 4 個のソフトが機械                               | CAURT    |                          | (NT                                      |                                     |                                 |                          |  |
| <ul><li></li><li></li><li></li><li></li><li></li><li></li><li></li><li></li><li></li><li></li><li></li><li></li><li></li><li></li><li></li><li></li><li></li><li></li><li></li><li></li><li></li><li></li><li></li><li></li><li></li><li></li><li></li><li></li><li></li><li></li><li></li><li></li></ul> | CENTER<br>NE<br>Hanver (1992) tor<br>NEO |          | 200<br>23974<br>RED<br>& |                                          | がきや、ほがき作成用の日<br>ットでイタスト面料のグウン<br>す。 | 19184 NSCLIFT<br>0 - PP(2,9807) | 28末年。(1)5一<br>1)1)注意が存在者 |  |
|                                                                                                    |                                          |          |                          | 6                                        | Ka9-77)                             |                                 | 0                        |  |
|                                                                                                    |                                          |          |                          | CHRBC:                                   | Ø #85CA                             | · 0                             | 74冊度意に<br>アップウルード        |  |
|                                                                                                    | -                                        |          |                          |                                          |                                     |                                 |                          |  |

#### ソフトの詳しい使い方は「サポートナビゲーター」

もっと詳しくソフトの使い方を調べたいかたのために、サポートソフト「サ

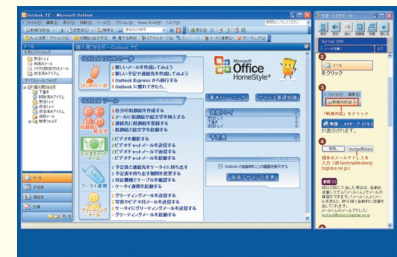

## ハードディスクやメモリを増設したい

別売の周辺機器の接続なら、 ジートナビゲーター」-「パソ コン各部の説明」をご覧ください。 取り付け方や設定方法をガイド しています。 『活用ブック』 も合わせてご覧ください。

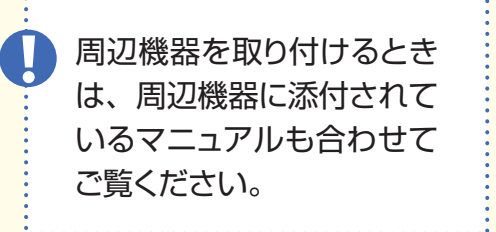

| 株式日本 (サポートナビダーター ) (キーワードを入力して検索ボルンをクリックしてびたい。 |                                                                                                    |
|------------------------------------------------|----------------------------------------------------------------------------------------------------|
|                                                | 語しい語文を表示する                                                                                                    |
| トップページ つながった後のインターネット パソコン使いこなし返 ソフトの取         | ELENI ICZOWEROBNI MUDICA                                                                                                    |
| FPCC052BCC84                                   | Accos Fixederや全部して変形が表示されます。<br>Accos Fixederや全部して変形が表示されます。<br>Accos Fixederの「エンドユーザ使用影響のの後」<br>の範疇が表示された場合は、小師を確認して<br>「影響する」をついってしてくだった。 |
| RECENCENCYCLORESCOTECES.                       | 200 2000000000000000000000000000000000                                                                                                    |
|                                                | esto                                                                                                    |
|                                                |                                                                                                    |
|                                                | erers                                                                                                    |

**ポートナビゲーター」**を用意してい ます。ソフト画面のすぐ隣にソフトの 詳しい使い方を表示できるので便 利です。

# NEC VALUESTRA Lave

パソコン活用の決め手は『活用ブック』 『活用ブック』では、ファイル整理などのパ ソコン活用術のほか、「アルバム作成」「ホ ームページ作成」など、このパソコンででき ることを紹介しています。

#### アプリケーションソフトが 選べる!試せる!手軽に買える! **"ソフトチョイス サービス "**

いろいろなソフトを試して、自分の使いたいものを選ぶこ とができます。詳しくは ジア「サポートナビゲーター」-「ソ フトの紹介と説明」-「ソフトチョイス サービスについて」 をご覧ください。

※ソフトによっては、市販のパッケージソフトに対して一部制限など があります。

## 添付品を確認する

このページのチェックリストを見ながら、添付品がそろっているか確認をしてください。万一、添付品が足りない場合は、すぐにNEC 121コンタクトセンター 0120-977-121 (フリーコール) へお問い合わせください。携帯電話、 PHSからは03-6670-6000までお願いいたします。※通話料は、お客様のご負担となります。

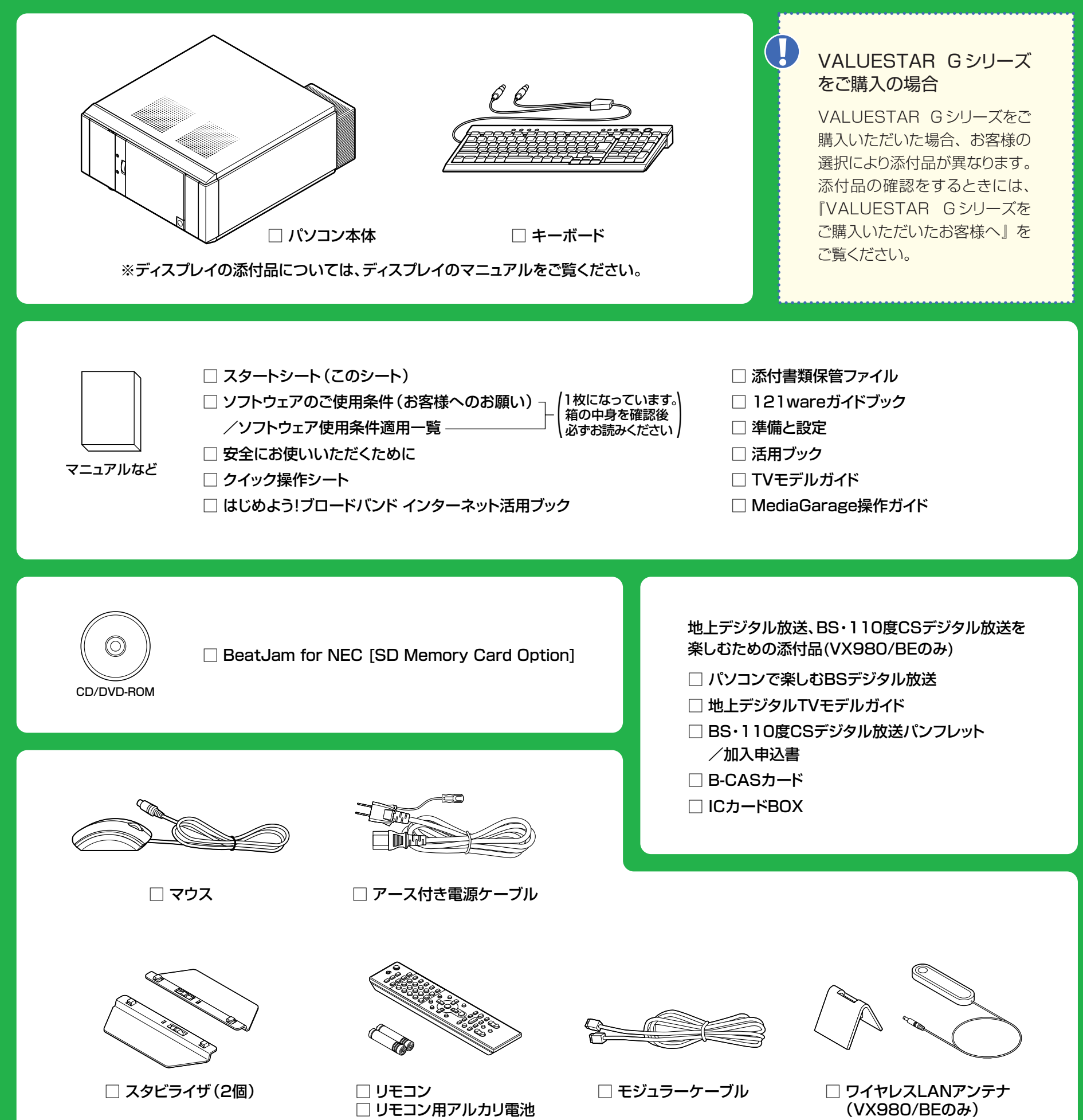

(単3形、2本)

Microsoft<sup>®</sup> Office Personal Edition 2003の添付品 □ Microsoft<sup>®</sup> Office Personal Edition 2003 パッケージ 添付品がすべてそろっていることを確認したら、『準備と設定』をご 覧になり、記載された手順にしたがってパソコンを接続してください。

©NEC Corporation, NEC Personal Products,Ltd. 2005 日本電気株式会社、NECパーソナルプロダクツ株式会社の許可なく複製、改変などを行うことはできません。 Microsoft、Windowsは、米国Microsoft Corporationの米国およびその他の国における登録商標です。 その他、記載されている会社名、商品名は各社の商標または登録商標です。

NECパーソナルプロダクツ株式会社 〒141-0032 東京都品川区大崎一丁目11-1(ゲートシティ大崎ウエストタワー)

2005年1月 Printed in Japan

このマニュアルは再生紙(古紙率100%)を使用しています。